# Find rundt i Fotografhusets billedarkiv – guide i otte trin

## Trin 1

Åbn det link du har fået tilsendt af fotografhuset.

### Trin 2

Du ser dette, når du åbner linket:

|                                   | FOTOGRAFHUSET                                                                                       |
|-----------------------------------|----------------------------------------------------------------------------------------------------|
|                                   | ALL GALLERIES SEARCH CART LIGHTBOX CLIENT AREA                                                      |
| Log in                            |                                                                                                    |
| You are trying<br>Please log in b | to access a page that requires you to be logged in.<br>elow, or <u>sign up for a free account</u> . |
| Email:                            |                                                                                                    |
| Password:                         |                                                                                                    |
|                                   | Log in                                                                                              |
|                                   | Forget Your Password?                                                                               |

- a. Indtast email
- b. Indtast password
- c. Tryk Login

# Trin 3 Tryk på det galleri du vil åbne (blå tekstbjælke)

|                     |                             | PORTFOLIO VI TILBY              | DER + BL | OG VIDEO  | ARKIV -     | OM      | KONTAKT |
|---------------------|-----------------------------|---------------------------------|----------|-----------|-------------|---------|---------|
|                     |                             | ALL GALLERIE                    | S SEARCH | CART LIGH | ITBOX CLIER | NT AREA |         |
| My Account   My (   | Gallery Invitations   My Pu | chases   My Downloads   Log out |          |           |             |         |         |
| My Invites          |                             |                                 |          |           |             |         |         |
| Your invitations ar | e listed here.              |                                 |          |           |             |         |         |
| Galleries & Col     | llections (1)               |                                 |          |           |             |         |         |
| Invite Date         | Invited By                  | Gallery/Collection              |          | Expires   |             |         |         |
| Invite Date         |                             |                                 |          |           |             |         |         |

# Trin 4 Tryk på billedet, og du vil få adgang til din fotomappe.

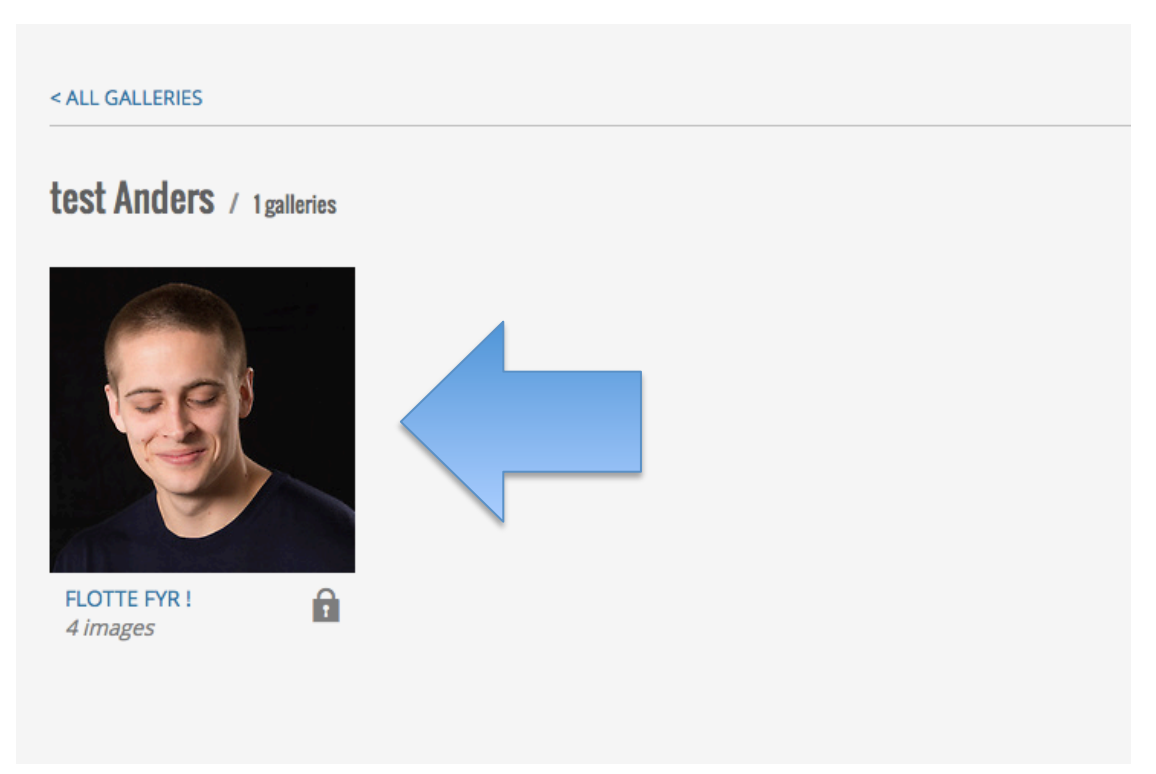

### Trin 4

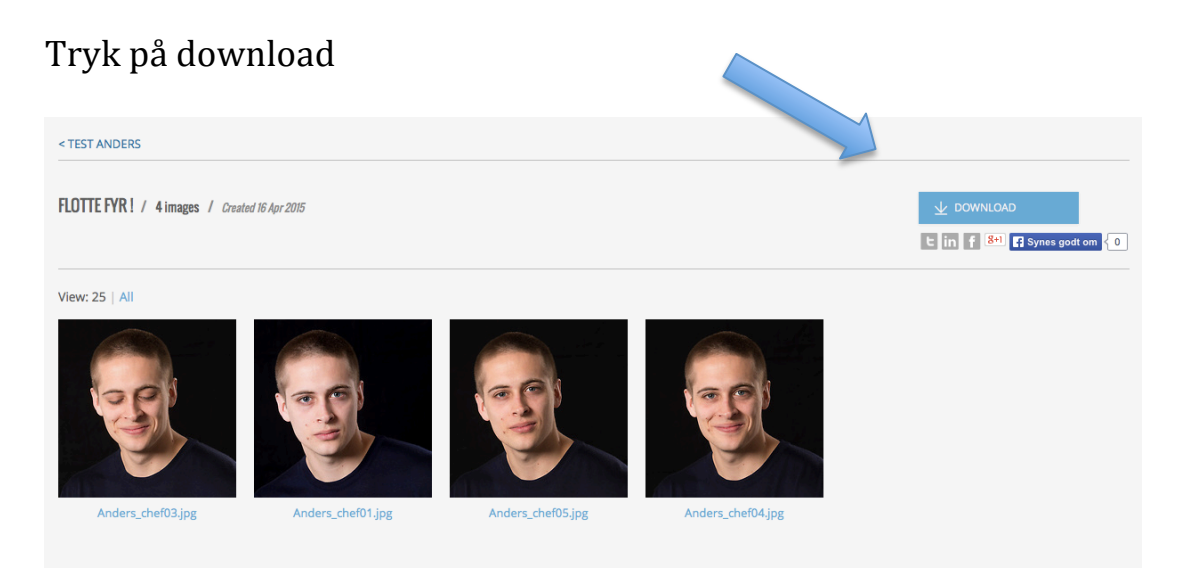

#### Trin 5

- a. Download et enkelt billede ved at trykke direkte på det ønskede billede.
- b. Vælg "Select all" for at downloade alle billederne.
- c. Tryk herefter "Continue"

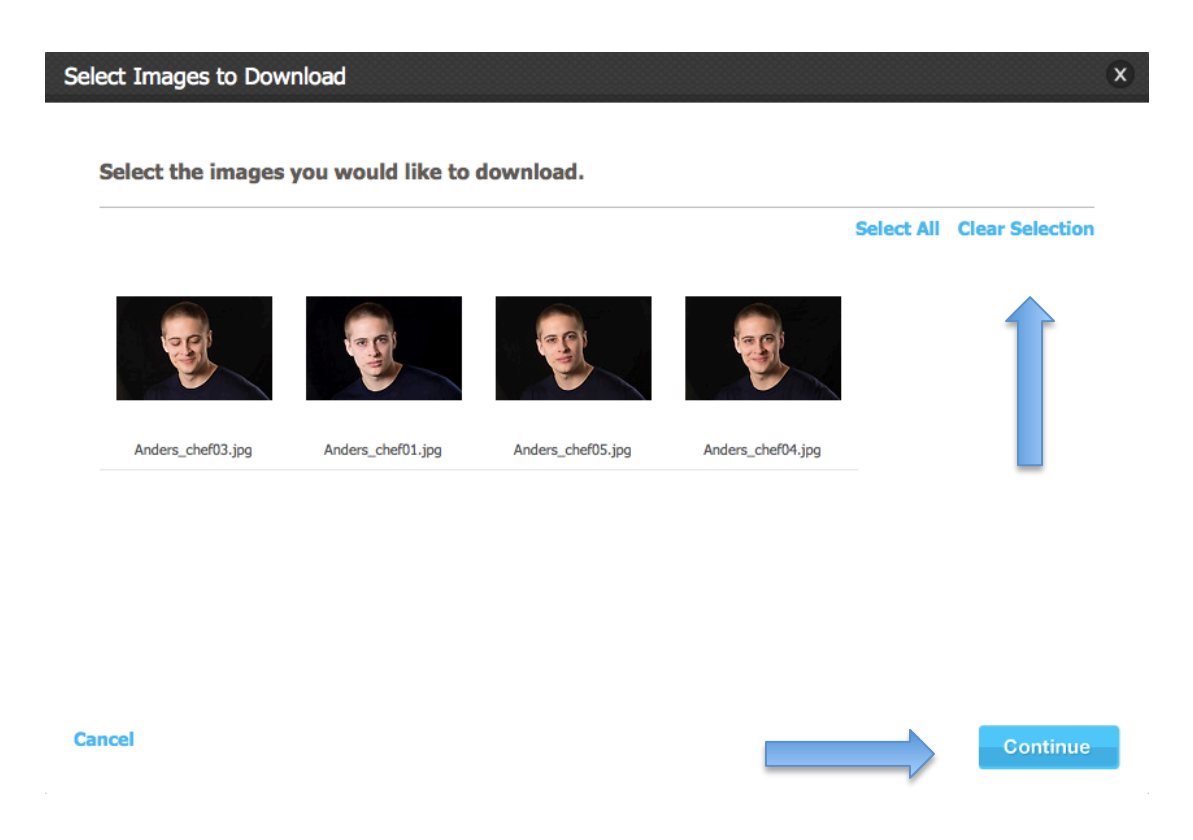

#### Trin 7

- a. Vælg filstørrelse i dropdown menuen
- b. Tryk herefter "Continue"

| ▲ back to gallery Download 1 imag | e from gallery: flotte fyr !   |
|-----------------------------------|--------------------------------|
|                                   | Please select a download type: |

### Trin 8

- a. Tryk på den blå tekstbjælke
- b. Downloadningen vil herefter gå i gang.

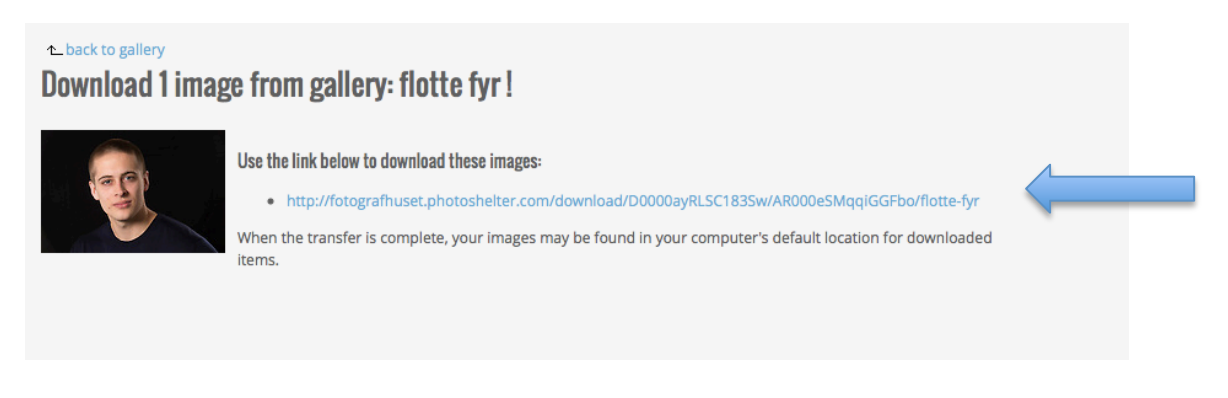

God fornøjelse 😳

Mange hilsner fra Fotografhuset